# SET-UP AMAZON ALEXA AND SOMFY MYLINK

Connecting an existing myLink<sup>™</sup> system to the Amazon Alexa<sup>®</sup> allows you to use voice commands to control Somfy-powered motorized HARTMANN&FORBES shades.

After connecting the Somfy myLink to Amazon Alexa, you can use simple voice commands to control shades from Amazon Echo, Dot, Tap or other devices with Amazon Alexa.

### SIMPLE SET-UP STEPS

It's important that everything meets the system requirements. These requirements include a fully operational myLink and installed iOs or Android myLink app. You also need a device with Amazon Alexa linked to your Amazon account.

First, make sure all systems are running the latest firmware and install system updates, if required. Now open the myLink app and navigate to the main menu. Click on Amazon Alexa, then click on link "New Account"; this will start the account linking wizard.

# THREE STEPS TO LINK YOUR SOMFY MYLINK & AMAZON ALEXA

STEP 1 Enable the skill by searching for "Somfy myLink" in the Amazon Alexa app. Click "Enable" and enter your Amazon account information, if requested. Return to the myLink app and click "Next."

STEP 2 Click "Login with Amazon" and enter your Amazon account information, if requested.

STEP 3 Once account linking is successful you can start using voice commands to control your myLink system. Go ahead and give it a try using one of the examples on the screen: "Alexa, ask myLink to raise dining room shades."

Click "Done" to go to the Amazon Alexa main menu.

### THE AMAZON ALEXA MAIN MENU OFFERS THE FOLLOWING OPTIONS

· More Commands - to view all possible voice commands for your system, including connected product control, scene activation and enabling and disabling your schedules.

· Update Configuration – so you can sync your latest system information.

- · Support with links to helpful Amazon and Somfy resources.
- · Logout to logout of your Amazon account on this mobile device.

HδF

AUTOMATION

You can also give the same level of control to other mobile devices that use your myLink system. To do that, open the myLink app on the other device, click "Already Linked" and follow the instructions.

## ADDITIONAL SUPPORT

HARTMANN&FORBES

These instructions were kindly provided by Somfy Systems and written by Morgan Glennon. If you need additional help setting up a Somfy myLink, Somfy has helpful video tutorials on their blog: https://goo.gl/yVp5Gs.

Somfy also has produced a specific setup video for this product and it can be found at: https://youtu.be/PKhInB\_vbpg.

Please contact Hartmann&Forbes Customer Relations with any further questions at: hfcr@hartmannforbes.com or 888.582.8780.

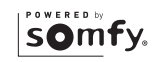